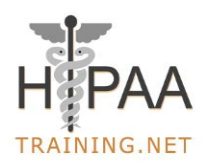

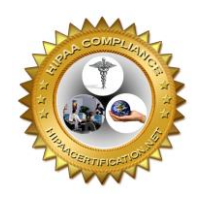

## **Table of Content**

Introduction

How to access the course?

How do you start the course video?

How to play the video?

How to pause the video?

How do you rewind the video, and how many minutes can you go backward?

How to view subtitles in the video?

How do you fast-forward or increase the speed of the video?

How do you stop and watch the video later from where it was stopped?

How do I resume the video after logging in to the account again?

How to do "Mark Complete" the chapter once you finish watching the video?

How to watch the previous chapter?

How to see all the chapters of a course?

How to start the exam?

How to check the score after finishing the exam

How to download the certificate?

How to download the certificate at a later date

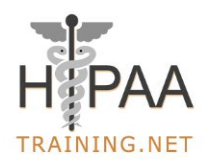

**Supremus**group

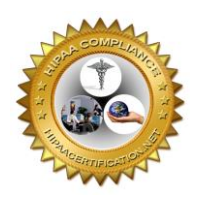

## Introduction

The online course is best viewed in Microsoft Edge, Google Chrome and Firefox browsers. Please do not use the Internet Explorer browser.

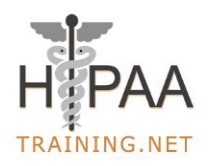

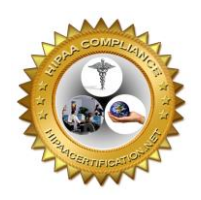

### How to access the course?

Once a user places the order for any course, within the next 12 to 24 hours of a business day, the user will receive the login details for the course.

User will receive two emails from HIPAATRAINING.NET

One email will be with Subject as Training Course Login Details

In this email, the user will receive the Username and URL to create the password. After creating the password, the user can log in to the account to start the course.

Please find below screenshot of the first email that the user will receive.

 Training Course Login Details ▷

 HIPAATRAINING.NET

 to me ✓

 Username: I

 Login h

 Password: You need to create your password by visiting the following URL

 https://hipaatraining.net/wp-login.php?action=rp&key=M26d5ZRy8diseGMkvc3E&login=

 Log in to your course with the above username and the password that you created.

 https://hipaatraining.net/wp-login.php

Conti

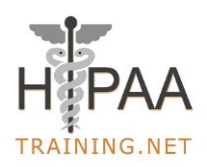

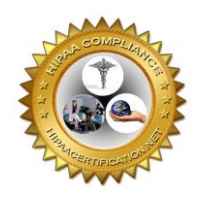

User can reset their password also using following login details

Login URL: <u>https://hipaatraining.net/wp-login.php</u>

Login Email: User Email

Password: Use Lost Password Option

The second email subject will be the course name. This email will have additional details about the course.

The online course is best viewed in Microsoft Edge, Google Chrome and Firefox browsers. **Please do not use the Internet Explorer browser.** 

Login to your account using

https://hipaatraining.net/wp-login.php

Email ID:

Password:

Conti

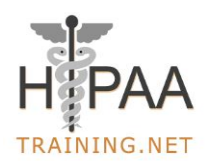

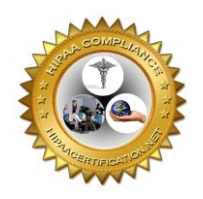

After you login into your account, click on the course that you want to start. Below is an example of one of the courses for one of the student

| Registe | Registered Courses                                         |  |  |  |  |  |
|---------|------------------------------------------------------------|--|--|--|--|--|
| •       | Healthcare Fraud, Waste and Abuse in Medicare and Medicaid |  |  |  |  |  |

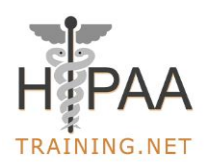

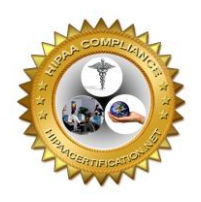

## How do you start the course video?

Click on the Link as highlighted in the Lessons to start the video element of the course

Course Status: Not Started

**Course Content** 

| Lesson | 21                                                              |
|--------|-----------------------------------------------------------------|
| 1      | Healthcare Fraud, Waste and Abuse in Medicare and Medicaid      |
| Quizze | 2                                                               |
| 1      | Healthcare Fraud, Waste and Abuse in Medicare and Medicaid Test |

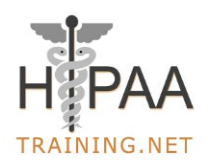

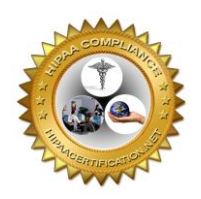

## How to play the video?

Click on the play button of the video to start the course

Aste and Abuse ction ons ing Laws hey Are and Examples ancial Impact ed Actions for Healthcare Entities

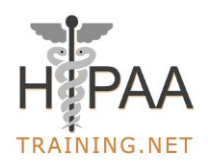

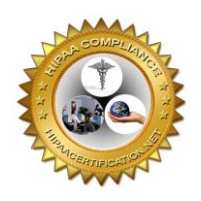

## How to pause the Video?

Hover the mouse on pause and click "Pause" button to pause the video.

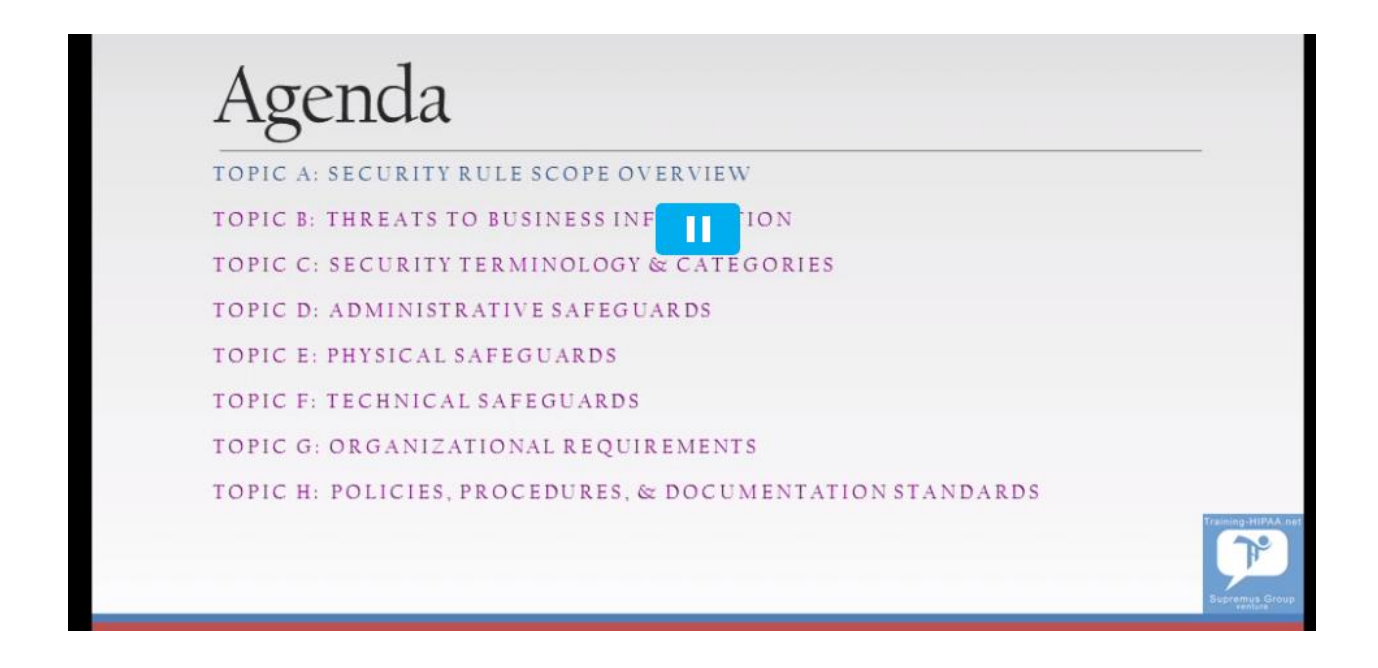

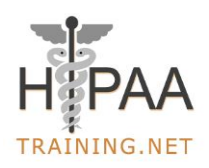

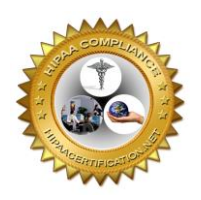

# How do you rewind the video, and how many minutes can you go backward?

If you want to rewind the video, click on Rewind Button as highlighted in the red box below. With one click you can go 2 minutes backward. With double click you can go 4 minutes backward and so on.

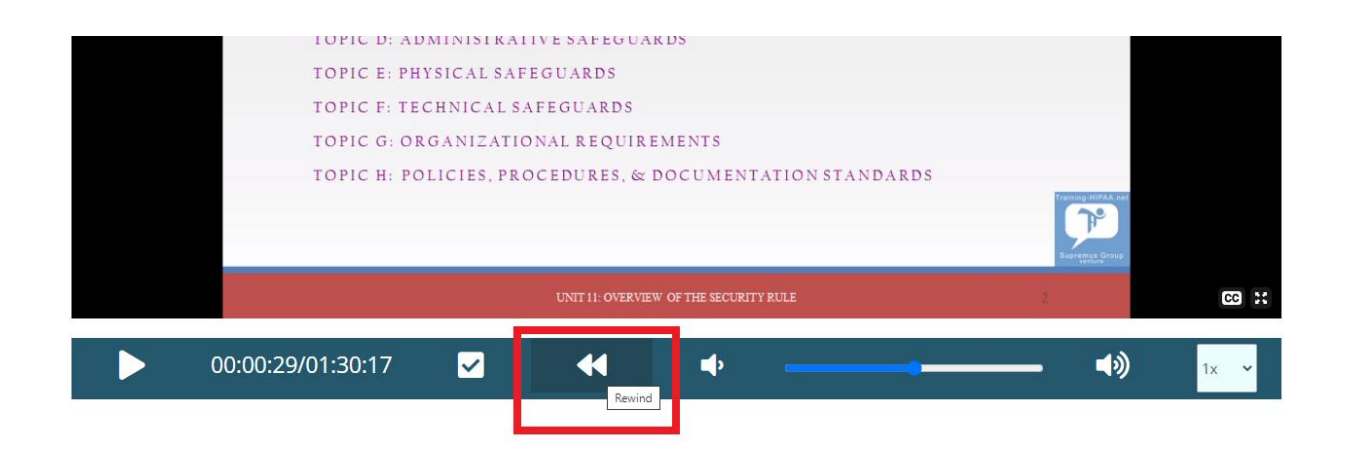

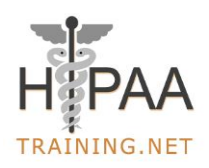

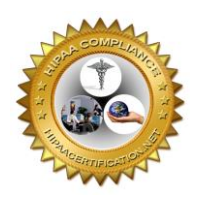

## How to view subtitles in the video?

If you don't have a speaker connected to your computer, then you can use the closed captioning option.

Click on CC as highlighted in the red box in the bottom right-hand corner as shown in the below snapshot to activate the closed captioning.

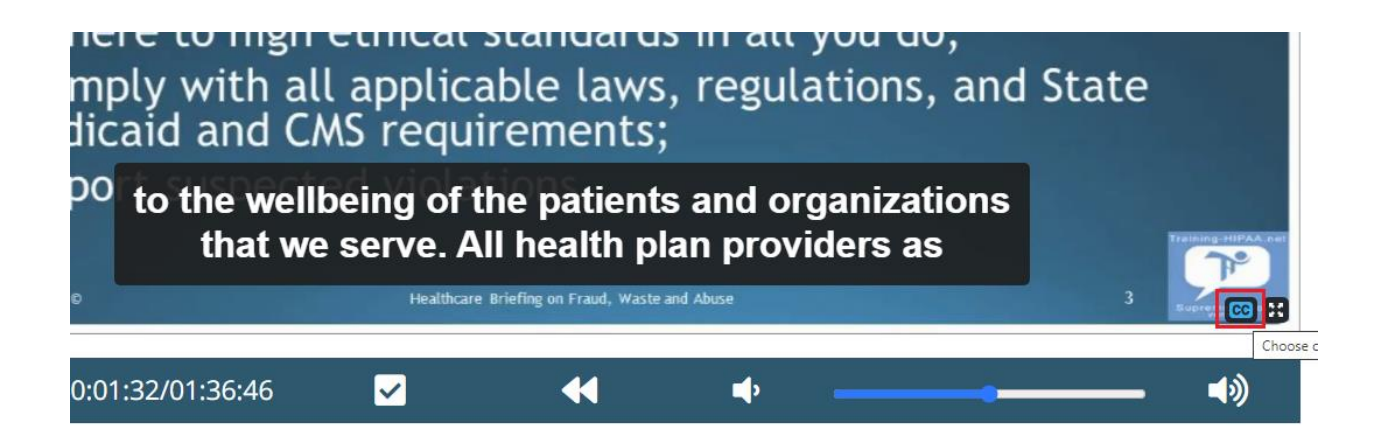

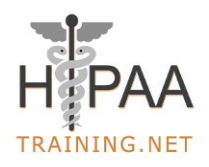

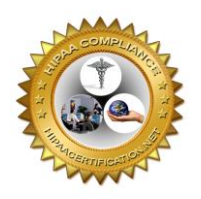

# How do you fast-forward or increase the speed of the video?

There is no fast forward button but If you want to increase the speed of the video, click on the drop down button which is at the bottom video bar on right hand corner.

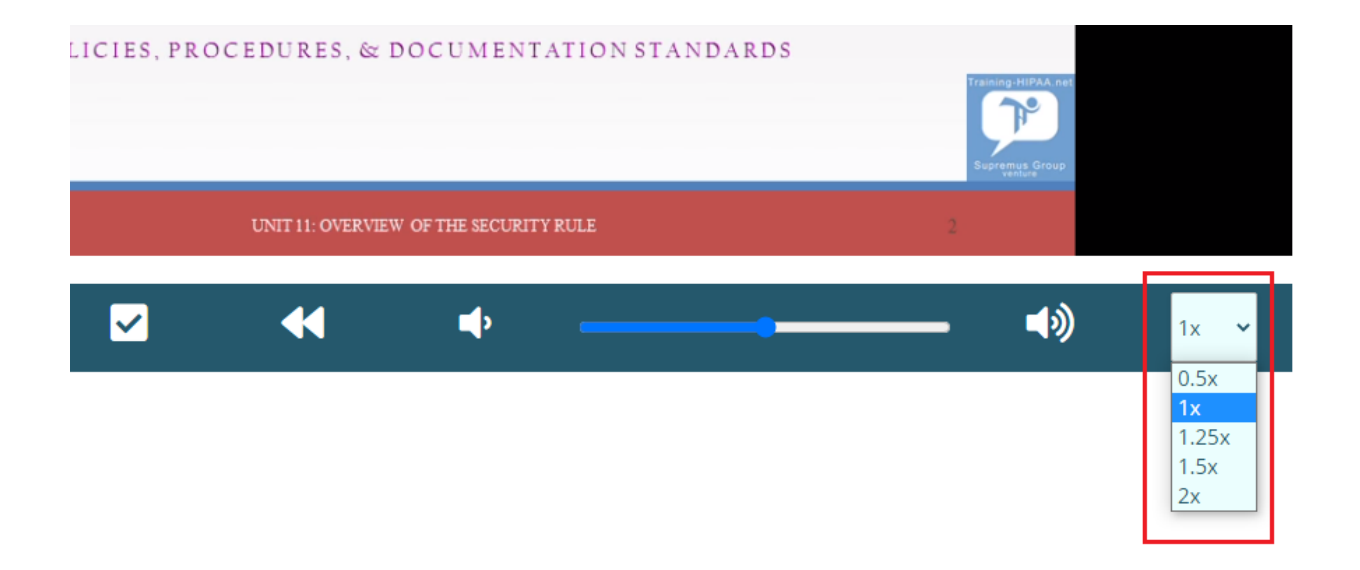

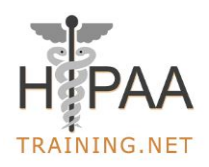

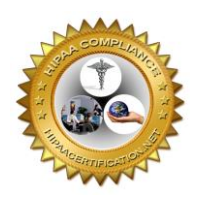

## How to stop and resume the video from where it was stopped?

Click on "Save & Watch Later" button if you want to stop the video at any point of time. When you login in again, it will resume the video from where you had stopped the course and saved it.

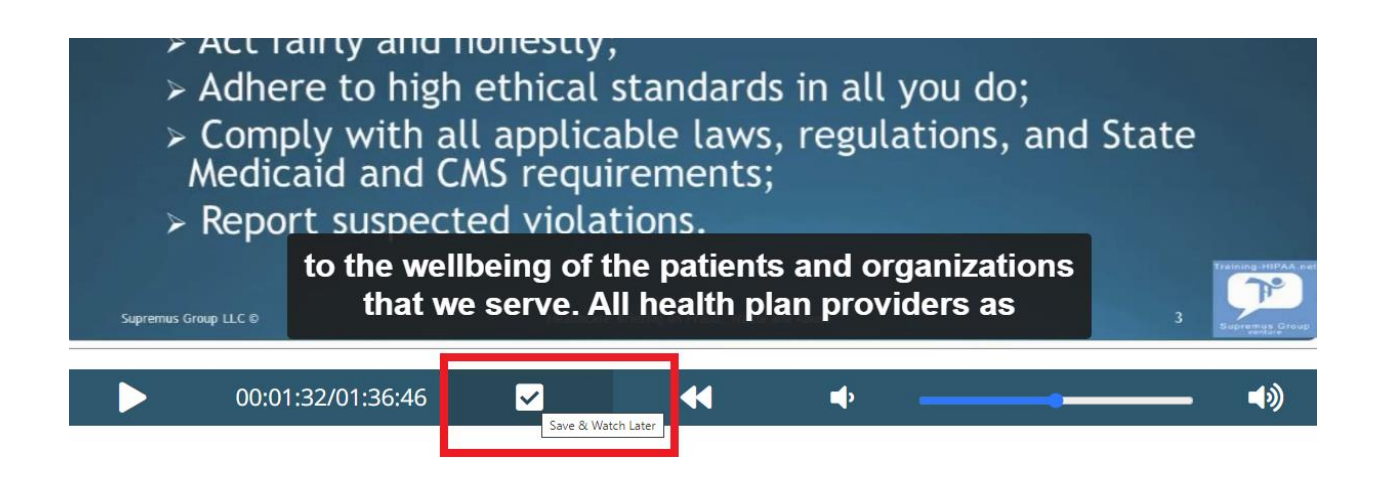

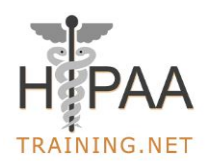

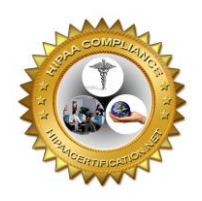

## How to resume the video?

When you login into your account to resume the training, click on "Yes" button as highlighted below in the red box to continue the video at the exact location you left.

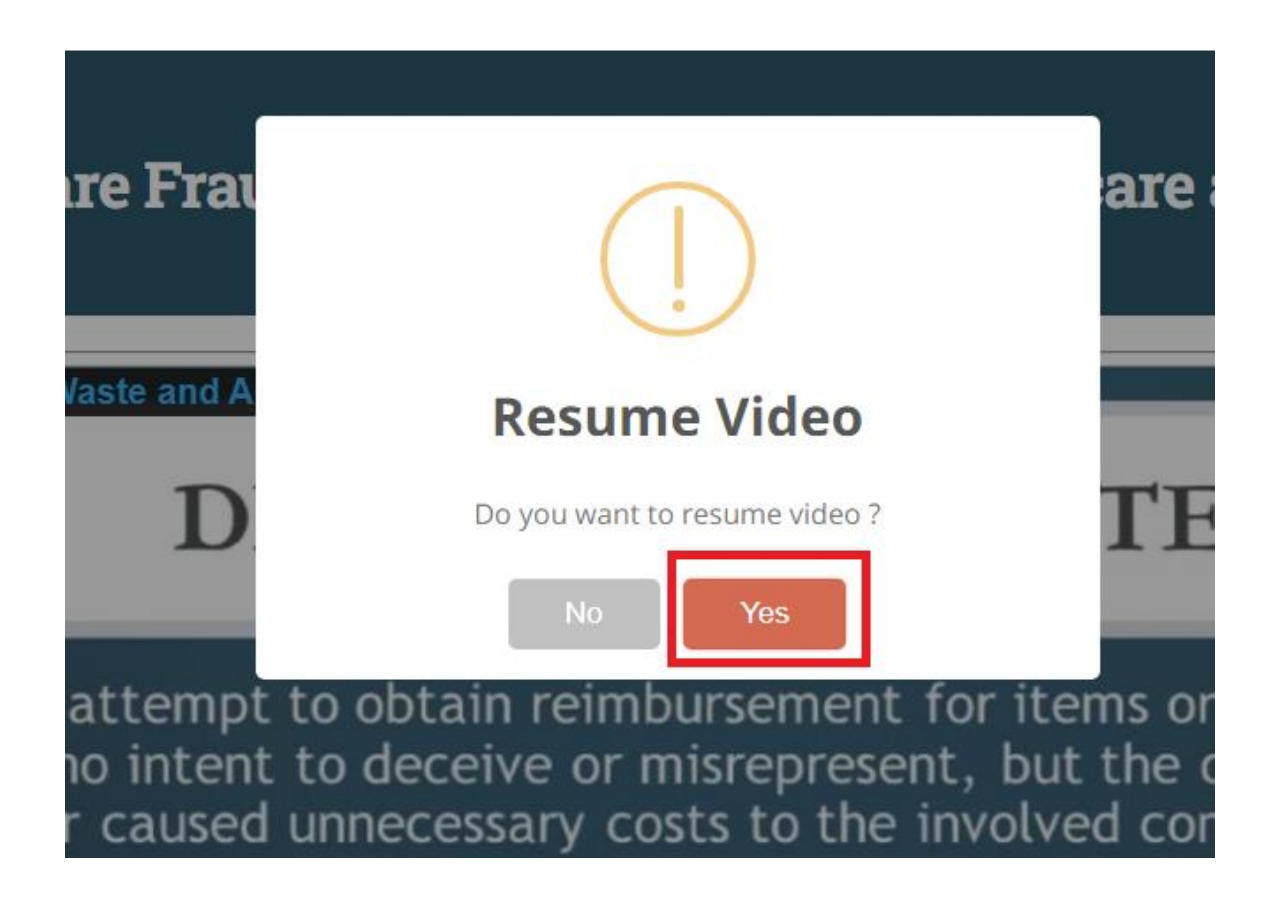

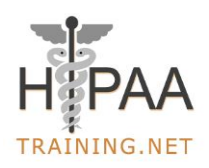

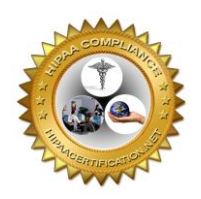

# How to do "Mark Complete" the chapter once you finish watching the video?

Once you finish watching the complete video, you will be automatically taken to the next chapter video, you can also click on "Mark Complete" button as highlighted below in the red box to proceed to the next chapter.

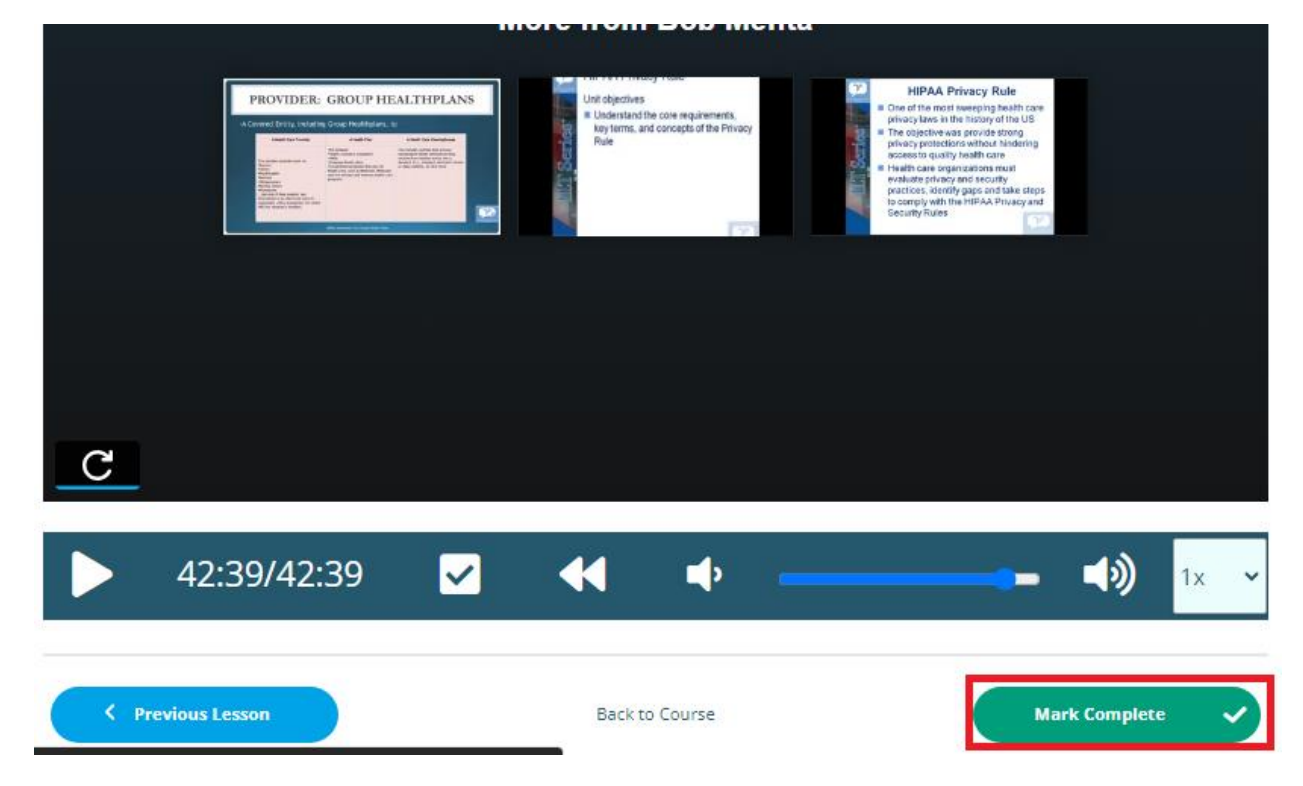

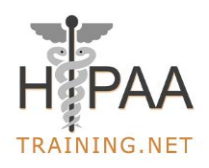

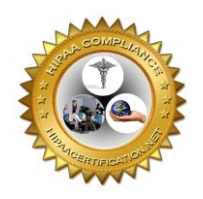

## How to watch the previous chapter?

If you want to go back to the previous chapter you will need to click on "Previous Lesson" which is below the video window on left hand side.

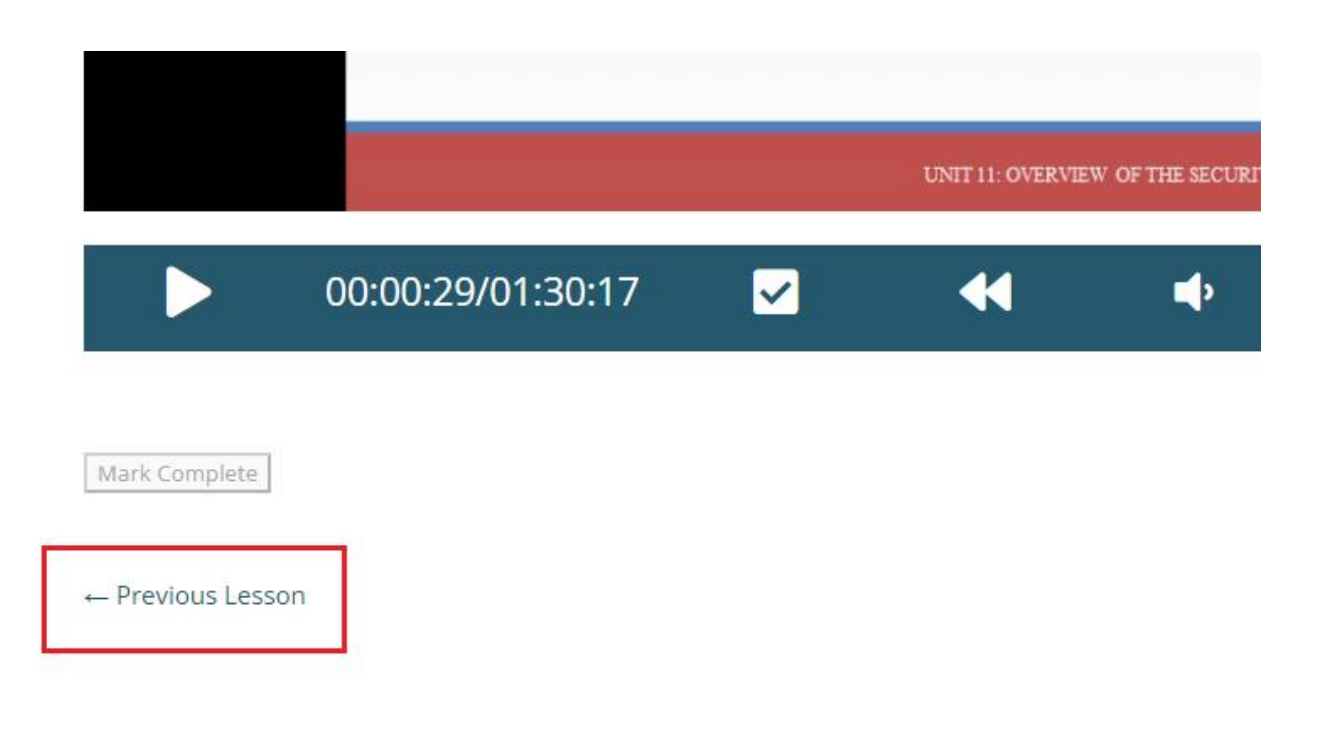

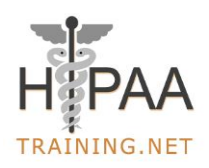

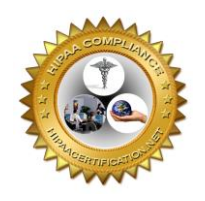

## How to see all the chapters of a course?

If you want to see all the chapters of your course, you will need to click on "My Courses" under My Account which is on top right hand corner of your window.

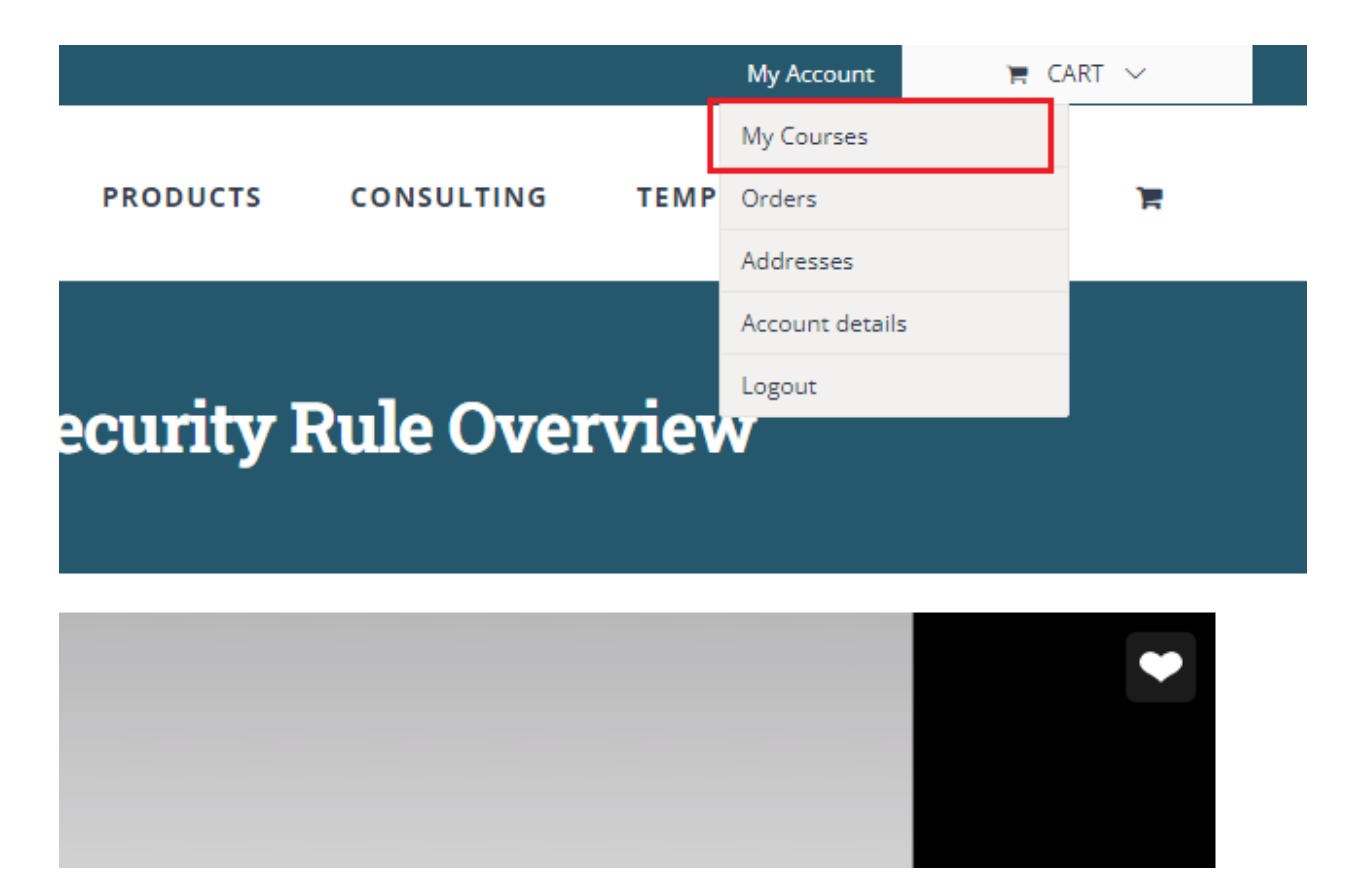

Conti

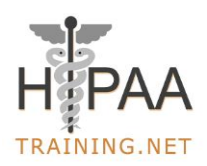

**Supremus**group

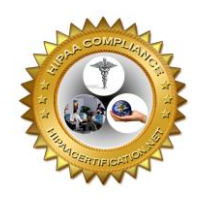

#### Click on the course to view all the chapters.

| • | Cyber Security Awareness Training for Employees |
|---|-------------------------------------------------|
| • | CHPSE Course with Unlimited Exam Attempts       |
| • | The Texas HB 300 Training                       |
|   |                                                 |

### Once you click the course, you will see all the chapters

#### TRAINING.NET

|                            | CHPSE Course with Unlimited Exam Attempts |
|----------------------------|-------------------------------------------|
| Course Status: Not Started |                                           |

#### **Course Content**

| Lesson | 5                                                                                      | Status |
|--------|----------------------------------------------------------------------------------------|--------|
| 1      | CHPSE 2021 – Chapter 00 Introduction to the Supremus Group Privacy and Security Course |        |
| 2      | CHPSE 2021 – Chapter 01 Introduction to HIPAA                                          |        |
| з      | CHPSE 2021 – Chapter 02 Transactions and Code Set Basics                               |        |

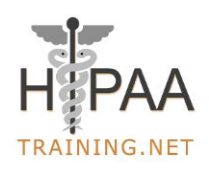

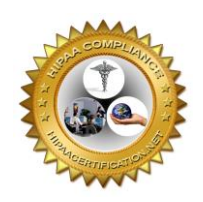

Once you finish all the chapters and before starting the exam if you still want to visit any particular chapter, you can directly access it through the Table of Content on the right hand side bar. Click on the chapter that you want to access.

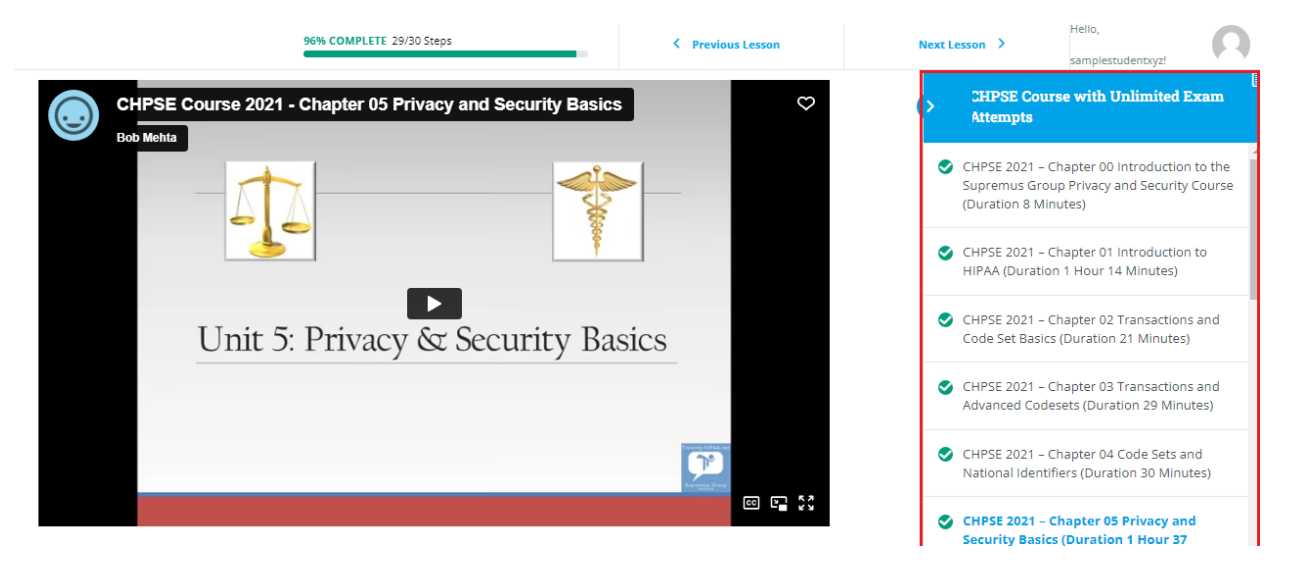

## How to start the exam?

Once you complete the video element of the course, you will be automatically taken to the next session. To start the exam, click on "Start Quiz"

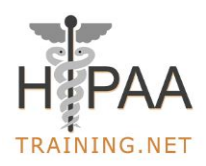

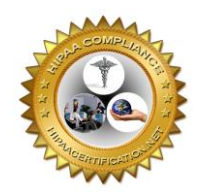

## Healthcare Fraud, Waste and Abuse in Med

Healthcare Fraud, Waste and Abuse in Medicare and Medicaid Test

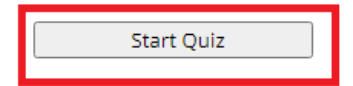

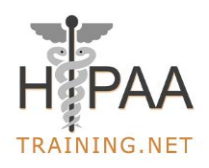

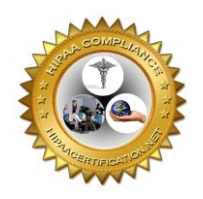

# How to check the score of each chapter after finishing the exam?

Once you complete the certification exam. Click on "My Courses" as highlighted in the red box in image below

| Call Us Today! 515-865-459 | 91   Bob@hipaatraining.net |          |                        |          |            |       | My Account           | 🐂 CART 🗸        |
|----------------------------|----------------------------|----------|------------------------|----------|------------|-------|----------------------|-----------------|
|                            | CERTIFICATION              | TRAINING | AWARENESS TRAINING     | PRODUCTS | CONSULTING | TEMP  | My Courses<br>Orders | F               |
| Certified                  | d HIPAA Pr                 | ivacy Se | ecurity Expert<br>2022 | t Course | with Sing  | gle I | Account details      | nompt –         |
|                            |                            |          |                        |          |            |       |                      |                 |
| Curre                      | ent Status                 |          | Price                  |          |            |       | Get Sta              | arted           |
| NOT                        | ENROLLED                   |          | Close                  | d        |            |       | This course is cu    | irrently closed |
|                            |                            |          |                        |          |            |       |                      |                 |
|                            |                            |          |                        |          |            |       |                      |                 |

### Click on arrow as highlighted in the red box

|              | 4 2 0<br>Courses Completed Points |                |
|--------------|-----------------------------------|----------------|
| Your Courses |                                   | Q Y Expand All |
| C            |                                   |                |
|              |                                   |                |
| 0            |                                   |                |
| S            |                                   | COMPLETE       |

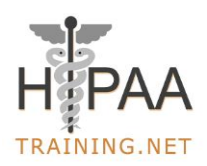

**Supremus**group

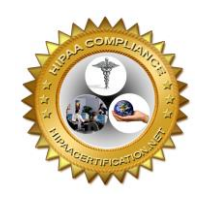

### You will be able to see the score for each chapter as below

| CHPSE – Chapter 10 Privacy Safeguards                                | 66.67% | - | January 21, 2024 10:53 pm |
|----------------------------------------------------------------------|--------|---|---------------------------|
| CHPSE – Chapter 11 Overview of the Security Rule                     | 66.67% | - | January 21, 2024 10:54 pm |
| CHPSE – Chapter 12 Security Rule – Threats and<br>Technology Options | 66.67% | - | January 21, 2024 10:54 pm |
| CHPSE – Chapter 13 Advanced Administrative<br>Safeguards             | 0%     | - | January 21, 2024 10:55 pm |
| CHPSE – Chapter 14 Security Physical Safeguards                      | 100%   | - | January 21, 2024 10:56 pm |

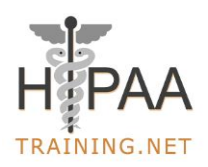

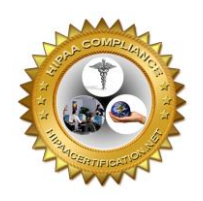

## How to download the certificate?

Once you pass the exam, click on "Click Here to Continue" to download your certificate

### Healthcare Fraud, Waste and Abuse in Medicare and Medicaid

#### Results

10 of 10 questions answered correctly

Your time: 00:01:25

Conti

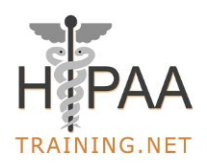

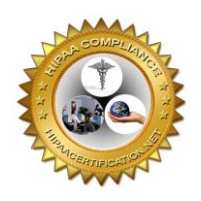

Click on "PRINT YOUR CERTIFICATE" to open in new window and to save and download it.

Course Status: Completed

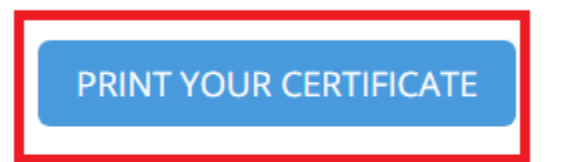

#### Course Content

Lessons

Conti

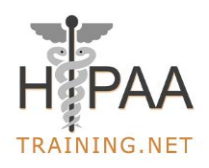

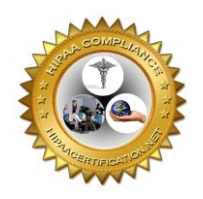

A "Testimonial Form" window will open, please submit your testimonial and you will be able to download your course certificate

| Testimonial I                     | Form                                                       |
|-----------------------------------|------------------------------------------------------------|
| We would love to hear<br>improve! | your thoughts concerns or problems with anything so we can |
| Course Name                       | Healthcare Fraud, Waste and Abuse in Medicare and M        |
| Your Testimonial                  | Write your testimonial here                                |
|                                   |                                                            |
|                                   |                                                            |

Download the Certificate

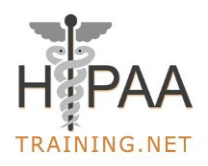

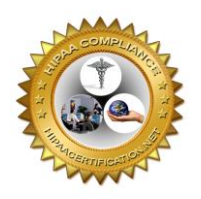

## How to download the certificate at a later date?

The process to download the certificate at a later date

Login to your account

**URL**: <u>https://hipaatraining.net/wp-login.php</u>

Login Email: Your email

Password: Please insert the password that you had generated

Once you login to your account, please click "My Courses" as highlighted in the red box below

|                  |             |            |      |                 | ¥ ¥      |
|------------------|-------------|------------|------|-----------------|----------|
|                  |             |            |      | My Account      | 🐂 CART   |
|                  |             |            |      | My Courses      |          |
| ARENESS TRAINING | PRODUCTS    | CONSULTING | TEMP | Orders          |          |
|                  |             |            |      | Addresses       |          |
|                  |             |            |      | Account details |          |
|                  | <b>61</b> . |            |      | Logout          |          |
| My Pro           | ome         |            |      |                 |          |
|                  |             |            |      |                 |          |
|                  |             |            |      |                 |          |
|                  |             |            |      |                 | Expand A |

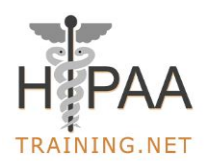

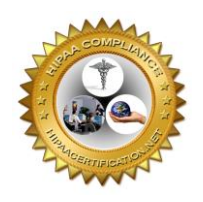

Please click on the certificate icon as highlighted in the red box shown in the following screenshot to download the certificate

| Registe | rred Courses | Certificate | Status   |
|---------|--------------|-------------|----------|
| •       |              |             | <b>~</b> |
| •       |              |             | <b>~</b> |